# **JTL PayPal-Plugin**

PayPal Express, PayPal PLUS, PayPal Basis

& Ratenzahlung Powered by PayPal

**Plugin-Version 1.07** Plugin-Dokumentation vom 25.04.2017

Das PayPal-Plugin vereint 4 die Zahlungsintegrationen PayPal PLUS, PayPal Express, PayPal Basis und Ratenzahlung Powered by PayPal.

Das Plugin wird standardmäßig mit JTL-Shop ausgeliefert.

Die aktuellste Plugin-Version erhalten Sie unter http://itl-url.de/paypalplugin zum Download.

In diesem Dokument werden Installation und die Aktivierung der Zahlungsarten beschrieben.

- 1. Systemvoraussetzungen
- 2. Installation im Shop-Backend
- 3. Zahlarten aktivieren
  - 3.1. PayPal Basis / PayPal Express
    - 3.1.1. PayPal-Geschäftskonto und Sandbox-Account anlegen
    - 3.1.2. API-Zugangsdaten abfragen
    - 3.1.3. Shop-Plugin konfigurieren
  - 3.2. PayPal PLUS
    - 3.2.1. PayPal PLUS Freischaltung
    - 3.2.2. App erstellen
    - 3.2.3. API-Zugangsdaten abfragen
    - 3.2.4. Shop-Plugin konfigurieren
    - <u>3.2.5. Kauf auf Rechnung</u>
    - 3.2.6. Weitere Zahlungsarten in der Payment Wall hinzufügen
  - 3.3 Ratenzahlung Powered by PayPal
    - 3.3.1. Freischaltung
    - 3.3.2. App erstellen und API-Zugangsdaten abfragen
    - 3.3.3. Shop-Plugin konfigurieren
    - 3.3.4 Shop-Frontend-Darstellung und PayPal Checkout
- 4. Verknüpfen mit Versandarten im Shop

# 1. Systemvoraussetzungen

- JTL-Shop 4.05 und JTL-Wawi 1.0.7.0 aufwärts
- Aktuelles PayPal-Plugin, Download unter <u>http://jtl-url.de/paypalplugin</u>
- Gültiges SSL-Zertifikat im Shop.
   Vorzugsweise ist Permanent-SSL (https f
  ür alle Seiten im Shop) aktiviert (Einstellung 192 im Shop-Backend).
- geeignetes **Template** (Evo oder zu Shopversion 4 kompatibles Tiny Template)
- Freigeschaltetes PayPal-Verkäuferkonto

## 2. Installation im Shop-Backend

Melden Sie sich in Ihrem Shop-Backend an, indem Sie Ihren Shop mit <ShopURL>/admin/ aufrufen. Im Menüpunkt unter Plugins  $\rightarrow$  Pluginverwaltung -> Reiter "Verfügbar" finden Sie das PayPal-Plugin.

Installieren Sie das Plugin, indem Sie den Haken bei "JTL PayPal" setzen und den Button "Installieren" betätigen. Im Anschluss finden Sie das Plugin im Reiter "Aktiviert".

| Aktivie | ert 2 Deaktiviert 0 Probleme 0 Verfügbar 4 Fehlerhaft 0 Upload        |         |                    |
|---------|-----------------------------------------------------------------------|---------|--------------------|
| Verfi   | igbare (nicht installierte) Plugins                                   |         |                    |
|         | Name                                                                  | Version | Verzeichnis        |
|         | JTL Example<br>Beispiel-Plugin für JTL-Shop                           | 1.00    | jtl_example_plugin |
| ۵       | <b>JTL PayPal</b><br>PayPal PLUS und PayPal Express in Ihrem JTL-Shop | 1.03    | jtl_paypal         |
|         | Alle auswählen                                                        |         |                    |
| Ins     | tallieren                                                             |         |                    |

Das Plugin erzeugt 2 neue Seiten in der CMS-Linkgruppe "hidden". Sollten Sie kein Permanent-SSL im Shop nutzen, setzen Sie in den CMS-Details der 2 PayPal-Seiten jeweils die Option "SSL" auf "Erzwingen" (*Shop-Backend: Inhalte > Eigene Seiten > Linkgruppe "hidden" > Bearbeiten > SSL*).

# 3. Zahlarten aktivieren

### 3.1. PayPal Basis / PayPal Express

#### 3.1.1. PayPal-Geschäftskonto und Sandbox-Account anlegen

Sie benötigen ein PayPal-Geschäftskonto, das Sie sofern noch nicht vorhanden hier anlegen können: <u>www.paypal.de/haendler</u>.

Zudem benötigen Sie ein PayPal-Sandbox-Konto, zu dessen Erstellung Sie hier weitere Informationen finden:

https://www.paypalobjects.com/webstatic/de\_DE/downloads/erstellen\_eines\_paypal\_sandbox\_accounts.pdf

#### 3.1.2. API-Zugangsdaten abfragen

Die API-Zugangsdaten für PayPal Basis und PayPal Express finden Sie im Admin-Backend Ihres JTL-Shop in den Plugin-Einstellungen (Plugins -> JTL PayPal):

Durch Klick auf den Button "Live-Zugangsdaten" erhalten Sie Ihre API-Zugangsdaten für die Produktivumgebung. Durch Klick auf den Sandbox-Button erhalten Sie Ihre API-Zugangsdaten für die Testumgebung.

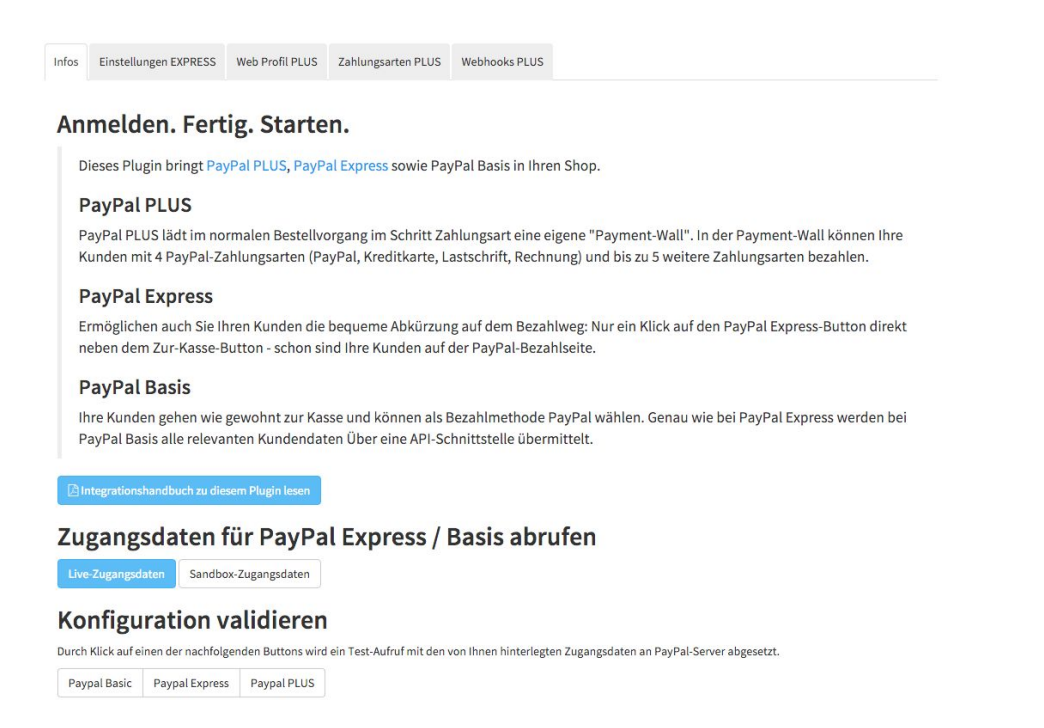

Nach Klick auf den Button loggen Sie Sich in Ihr PayPal-Geschäftskonto ein...

| Email   |                                       |
|---------|---------------------------------------|
| assword |                                       |
| For     | Log In<br>got your email or password' |
|         | Sign Un                               |

Contact Us Privacy Legal Worldwide

...und rufen Ihre API-Zugangsdaten durch Klick auf den "Anzeigen"-Link ab

| API-Signatur anzeiger                                          | l od            | er entfernen Zurück zu "Mein Pro                                                                                                    | ofil" |
|----------------------------------------------------------------|-----------------|----------------------------------------------------------------------------------------------------|-------|
| Entwickler: Geben Zugriff.                                     | Sie Ih          | re Anmeldedaten an niemanden weiter. Speichern Sie sie an einem sicheren Ort mit beschränktem                                               | ì     |
| Für vorkonfigurierte Warenko<br>Daten in Ihre Warenkorb-Konf   | gurat           | isungen: Kopieren Sie den API-Benutzernamen, das Passwort und die Signatur, und fügen Sie die<br>ion oder in der Verwaltungsoberfläche ein. |       |
| Für die Erstellung benutzerde<br>sicheren Speicherort mit beso | finier<br>hränk | ter Warenkorb-Lösungen: Speichern Sie die folgenden Informationen zur Berechtigung an einem<br>tem Zugriff.                                 |       |
| Berechtigu                                                     | ng              | API-Signatur                                                                                                    |       |
| API-Benutzerna                                                 | me              | Anzeigen                                                                                                    |       |
| API-Passv                                                      | ort             | Anzeigen                                                                                                    |       |
| Unterscl                                                       | rift            | Anzeigen                                                                                                    |       |
| Datum des Antra                                                | gs              | 7. Okt 2014 15:25:49 MESZ                                                                                                    |       |
|                                                                |                 | Fertig Entfernen                                                                                                    |       |

#### 3.1.3. Shop-Plugin konfigurieren

Die API-Zugangsdaten, die Sie in Schritt 3.1.2. abgerufen haben, tragen Sie anschließend im Backend Ihres JTL-Shops ein. Gehen Sie dazu auf Storefront → Zahlungsarten → Zahlungsartenübersicht → Zahlungsart PayPal Basis bzw. Express bearbeiten. Hier geben Sie nun Benutzername, Passwort und Signatur ein (für Liveumgebung oder Sandbox):

| Live oder Sandbox                 | Sandbox                                | • | \$ |
|-----------------------------------|----------------------------------------|---|----|
| Shoplogo für PayPal Login         | bilder/intern/shoplogo/jtlshoplogo.jpg |   | ?  |
| Hintergrundfarbe für PayPal Login | fiffif                                 |   | ?  |
| PayPal-API-Benutzer (Live)        |                                        |   | ?  |
| PayPal-API-Passwort (Live)        |                                        |   | ?  |
| PayPal-API-Signatur (Live)        |                                        |   | 2  |
| PayPal-API-Benutzer (Sandbox)     | ihre-email@domain.de                   |   | 2  |
| PayPal-API-Passwort (Sandbox)     | •••••                                  |   | ?  |
| PayPal-API-Signatur (Sandbox)     | ••••••                                 |   | ?  |
| Anzahl Bestellungen nötig         | 0                                      |   | 2  |
| Mindestbestellwert                | 0                                      |   | ?  |
| Maximaler Bestellwert             | 0                                      |   | 2  |

speicherr

In diesem Bereich können Sie weitere Konfigurationen vornehmen, z. B. Logo-URL für den Checkout übergeben, Kundengruppen für die Zahlung definieren etc.

Speziell für PayPal Basis lässt sich über "Zahlung vor Bestellabschluss" einstellen, an welcher Stelle im Checkout der PayPal-Login geschehen soll. Setzen Sie die Einstellung auf "Nein", um Ihre Kunden erst nach dem Klick auf "zahlungspflichtig bestellen" zu PayPal weiterzuleiten. Alternativ setzen Sie die Einstellung auf "Ja", um nach der Zahlungsartauswahl "PayPal" zum Login weiterzuleiten. Nach erfolgreichem Login fährt der Kunde im Checkout fort. Die Zahlung wird erst mit dem Klick auf "zahlungspflichtig bestellen" auf der Abschlussseite ausgelöst.

Abschließend validieren Sie in den Plugin-Einstellungen (Plugins -> JTL PayPal) Ihre Zugangsdaten durch Klick auf den Button "PayPal Basic" bzw. "PayPal Express" im Abschnitt "Konfiguration validieren".

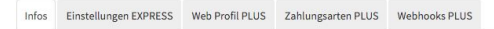

#### Anmelden. Fertig. Starten.

Dieses Plugin bringt PayPal PLUS, PayPal Express sowie PayPal Basis in Ihren Shop.

#### PayPal PLUS

PayPal PLUS lädt im normalen Bestellvorgang im Schritt Zahlungsart eine eigene "Payment-Wall". In der Payment-Wall können Ihre Kunden mit 4 PayPal-Zahlungsarten (PayPal, Kreditkarte, Lastschrift, Rechnung) und bis zu 5 weitere Zahlungsarten bezahlen.

#### PayPal Express

Ermöglichen auch Sie Ihren Kunden die bequeme Abkürzung auf dem Bezahlweg: Nur ein Klick auf den PayPal Express-Button direkt neben dem Zur-Kasse-Button - schon sind Ihre Kunden auf der PayPal-Bezahlseite.

#### PayPal Basis

Ihre Kunden gehen wie gewohnt zur Kasse und können als Bezahlmethode PayPal wählen. Genau wie bei PayPal Express werden bei PayPal Basis alle relevanten Kundendaten Über eine API-Schnittstelle übermittelt.

#### 🖹 Integrationshandbuch zu diesem Plugin lesen

#### Zugangsdaten für PayPal Express / Basis abrufen

Live-Zugangsdaten Sandbox-Zugangsdaten

#### Konfiguration validieren

Durch Klick auf einen der nachfolgenden Buttons wird ein Test-Aufruf mit den von Ihnen hinterlegten Zugangsdaten an PayPal-Server abgesetzt.
Paypal Basic Paypal Express Paypal PLUS

### 3.2. PayPal PLUS

#### 3.2.1. PayPal PLUS Freischaltung

Unter dem folgenden Link schalten Sie PayPal PLUS für Ihr PayPal-Konto frei: <u>www.paypal.de/paypal-plus</u>

#### PayPal PLUS

✓ Identifiziert. Fertig. Los geht's.

| mustermann@musteradresse.de |  |  |
|-----------------------------|--|--|
| PayPal PLUS freischalten    |  |  |

Es gelten die ergänzenden Nutzungsbedingungen für PayPal PLUS, die für Sie hier zur Einsichtnahme und zum Herunterladen bereitstehen.

Die Freischaltung erfordert eine manuelle Prüfung durch PayPal. Es können bis zur Freischaltung mehrere Tage vergehen.

#### 3.2.2. App erstellen

Als nächstes melden Sie sich unter <u>https://developer.paypal.com</u> an (Button "Login" oben rechts). Im Anschluss gehen Sie auf das Dashboard und klicken unter My Apps auf "Create App":

| PayPal Developer                                                                           | DOCUMENTATION DASHBOARD SUPPORT                                                                                                    |  |
|--------------------------------------------------------------------------------------------|----------------------------------------------------------------------------------------------------|--|
| Dashboard<br>My Apps<br>My Account<br>Sandbox<br>Accounts<br>Notifications<br>Transactions | My Apps       Create App         REST API apps       Create an app to receive REST API credentials for testing and live transactions.         Image: Features available for live transactions are listed in your account eligibility.                                  |  |
| IPN Simulator                                                                              | App name                                                                                                    |  |
| Webhooks Simulator                                                                         | JTL-PLUS 🛱                                                                                                    |  |
| Live<br>Transactions                                                                       | Classic API apps<br>Looking for your existing PayPal Adaptive API apps (for Payments, Accounts, Permissions, and<br>Invoicing)? We brought them over from x.com. They are now called Classic API apps based on Classic<br>APIs.<br>Create and manage Classic API apps. |  |

Wählen Sie einen eindeutigen App Namen, einen Sandbox-Entwickler-Account und erstellen Sie die App durch Klick auf den Button "Create App".

| Create New App                                                                                       |                                                                                                    |
|----------------------------------------------------------------------------------------------------|----------------------------------------------------------------------------------------------------|
| Create an app to receive REST API credenti                                                           | als for testing and live transactions.                                                                                              |
| Note Features available for live transaction                                                         | s are listed in your account eligibility.                                                                                           |
| Application Details                                                                                  |                                                                                                    |
|                                                                                                    |                                                                                                    |
| App Name                                                                                             |                                                                                                    |
| Testshop PayPal Plus                                                                                 |                                                                                                    |
| Sandbox developer account                                                                            |                                                                                                    |
|                                                                                                    | <b>*</b>                                                                                                    |
| As a reminder, all apps created under you<br>By clicking the button below, you agree t<br>Create App | ar account should be related to your business and the type of business it conducts.<br>D PayPal Developer Agreement <sup>I□</sup> . |

#### 3.2.3. API-Zugangsdaten abfragen

Ihre PayPal PLUS API-Zugangsdaten finden Sie im PayPal-Developer-Portal unter: Dashboard  $\rightarrow$  My Apps

Hier wählen Sie aus der angezeigten App-Liste die unter Schritt 3.2.2 erstellte App aus

| shboard .          | My Apps                                                                               | reste Ann   |
|--------------------|---------------------------------------------------------------------------------------|-------------|
| /v Account         | My Apps                                                                               | freate ripp |
| ndbox              | REST ADI anno                                                                         |             |
| Accounts           | REST AIT apps                                                                         |             |
| Notifications      | Create an app to receive REST API credentials for testing and live transactions.      |             |
| Transactions       | Rote Features available for live transactions are listed in your account eligibility. |             |
| IPN Simulator      | App name                                                                              |             |
| Webhooks Simulator | invoice                                                                               | <b>Ö</b>    |
| Webhooks Events    | involce_de                                                                            | <b></b>     |
| ve                 | oa_seller                                                                             | <b></b>     |
| Transactions       | PPP app                                                                               | 節           |
| Webbooks Events    | REST Test App                                                                         | 節           |

Zunächst werden Ihnen die Sandbox API-Zugangsdaten angezeigt. Klicken Sie den "Live"-Button oben rechts, um Ihre Produktiv-Daten einzusehen.

| PayPal Developer                                                                                                    | DOCUMENTATION D                                                                                                    | ASHBOARD                                   | SUPPORT    |                                         |         |        |
|----------------------------------------------------------------------------------------------------|----------------------------------------------------------------------------------------------------|--------------------------------------------|------------|-----------------------------------------|---------|--------|
| Dashboard<br>My Apps<br>My Account<br>Sandbox<br>Accounts<br>Notifications<br>Transactions<br>IPN Simulator<br>Webhooks Simulator<br>Live<br>Transactions | JTL-PLUS<br>App display name: JTL-Pl<br>SANDBOX API CRED<br>Sandbox account<br>Sandbox endpoint<br>Credential Pairs<br>Client ID | LUS P<br>DENTIAL S<br>sample@<br>api.sandt | domain.tld |                                         | Sandbox | k Live |
|                                                                                                    | Secret                                                                                                    | ****                                       | *****      | 000000000000000000000000000000000000000 |         |        |

#### 3.2.4. Shop-Plugin konfigurieren

Die API-Zugangsdaten, die Sie in Schritt 3.2.3. abgerufen haben, tragen Sie anschließend im Backend Ihres JTL-Shops ein. Gehen Sie dazu auf Storefront  $\rightarrow$  Zahlungsarten  $\rightarrow$  Zahlungsarten übersicht  $\rightarrow$  Zahlungsart PayPal PLUS bearbeiten. Hier geben Sie nun Client-ID und Secret ein (für Liveumgebung oder Sandbox):

| Live oder Sandbox              | Sandbox                                | 2 |
|--------------------------------|----------------------------------------|---|
| PayPal-API-Client-ID (Live)    | *****                                  | 2 |
| PayPal-API-Secret (Live)       |                                        | 2 |
| PayPal-API-Client-ID (Sandbox) | XXXXXXXXXXXXXXXXXXXXXXXXXXXXXXXXXXXXXX | 2 |
| PayPal-API-Secret (Sandbox)    |                                        | ? |
| Anzahl Bestellungen nötig      | 0                                      | ? |
| Mindestbestellwert             | 0                                      | 2 |
| Maximaler Bestellwert          | 0                                      | 2 |

Abschließend validieren Sie im Admin-Backend Ihres JTL-Shop in den Plugin-Einstellungen (Plugins -> JTL PayPal) Ihre Zugangsdaten durch Klick auf Button "PayPal PLUS" im Abschnitt "Konfiguration validieren".

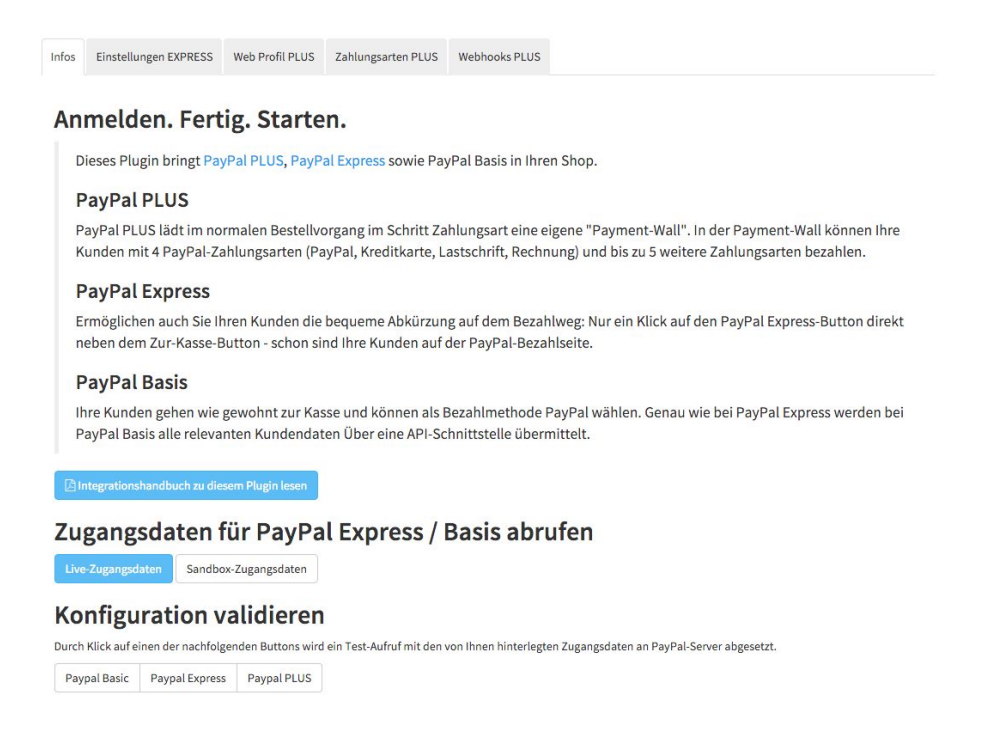

Auf der PayPal-Login-Seite können Sie Ihren Shopnamen und Ihr Logo anzeigen lassen. Diese können Sie unter JTL Admin → PayPal Web Profiles hinterlegen. Bitte beachten Sie, dass Ihr Logo in der Größe 150x65px bereit gestellt werden muss.

#### 3.2.5. Kauf auf Rechnung

Kauf auf Rechnung steht ab JTL-Shop 4.02 und ab Plugin-Version 1.03 zur Verfügung, allerdings müssen Sie sich für die Nutzung noch einmal separat bei PayPal freischalten lassen. Dies gilt auch, wenn Sie sich bereits erfolgreich für PayPal PLUS registriert haben. Wenden Sie sich daher bitte an Ihren Ansprechpartner bei PayPal oder den PayPal-Support unter 0800 723 4500 (vorher einloggen und Kundenservice-PIN bereit halten: https://www.paypal.com/selfhelp/contact/call)

Der Rechnungskauf erscheint nach der Freischaltung durch PayPal automatisch im PayPal PLUS iFrame auf der Zahlartenauswahlseite. Sie müssen den Kauf auf Rechnung nicht zusätzlich über das Shopbackend aktivieren.

Die Bankdaten für die Rechnungsvorlage werden mit der Bestellung automatisch zur JTL-Wawi übertragen (aktuelle JTL-Wawi-Version > 1.0.7.0 wird vorausgesetzt!). Rechnungsvorlage in JTL-Wawi:

In aktuellen Vorlagen ist die DotLiquid-Variable {{ Bestellung.Rechnungskauftext }} bereits standardmäßig enthalten. In der Regel ist keine Änderung der Vorlage notwendig.

#### 3.2.6. Weitere Zahlungsarten in der Payment Wall hinzufügen

Sie können in der PayPal PLUS Payment Wall bis zu 5 weitere Zahlungsarten z.B. "Vorkasse Überweisung", "Nachnahme" oder Zahlungsarten von Drittanbietern aktivieren.

Wechseln Sie dazu im Shop-Admin-Backend in der Plugin-Konfiguration auf den Tab "Zahlungsarten PLUS" und aktivieren Sie bis zu 5 der von Ihnen gewünschten weiteren Zahlungsarten. Bestätigen Sie die Auswahl mit Klick auf den Button "Speichern".

| Infos       | Einstellungen EXPRESS             | Web Profil PLUS                    | Zahlungsarten PLUS | Webhooks PLUS |  |   |
|-------------|-----------------------------------|------------------------------------|--------------------|---------------|--|---|
| <b>O</b> Wā | hlen Sie bis zu 5 weitere Zah     | hlungsarten aus.                   |                    |               |  |   |
| Verfü       | igbare Zahlungsarten              |                                    |                    |               |  |   |
| <b>V</b>    | Vorkasse Überweisung              |                                    |                    |               |  | Q |
| V           | Nachnahme                         |                                    |                    |               |  | G |
|             | WorldPay - RBS                    |                                    |                    |               |  | G |
|             | PostFinance – PostFinance         | e                                  |                    |               |  | ß |
|             | EOS Lastschrift – EOS Pay         | ment Solution                      |                    |               |  | æ |
|             | Safetypay – Safetypay             |                                    |                    |               |  | 2 |
|             | sofortüberweisung.de – s          | o <mark>fortüberweisung.</mark> de | Ê                  |               |  | 2 |
|             | Wirecard - Wirecard               |                                    |                    |               |  | C |
|             | EOS Kreditkarte – EOS Pay         | yment Solution                     |                    |               |  | C |
|             | Saferpay – SIX Card Soluti        | ons                                |                    |               |  | Ø |
|             | BillPay Rechnung – BillPay        | y GmbH                             |                    |               |  | ß |
|             | <b>Billpay</b> – BillPay GmbH     |                                    |                    |               |  | C |
|             | iPayment - 1&1                    |                                    |                    |               |  | C |
|             | BillPay Lastschrift – BillPa      | ay GmbH                            |                    |               |  | C |
|             | BillPay PayLater Ratenkau         | u <b>f</b> – BillPay GmbH          |                    |               |  | ß |
|             | Barzahlung                        |                                    |                    |               |  | œ |
|             | <b>BillPay Ratenkauf</b> – BillPa | ay GmbH                            |                    |               |  | ß |
|             | Finanzierung Commerz Fir          | nanz – Commerz Fin                 | anz                |               |  | ß |
| Bs          | speichern                         |                                    |                    |               |  |   |

HINWEIS: Die PayPal-Zahlungsarten Express, Basis und Rechnungskauf zählen **nicht** zu den 5 weiteren Zahlungsarten und können an dieser Stelle daher nicht aktiviert oder deaktiviert werden. Bitte achten Sie weiterhin darauf, dass auch die Zahlungsarten von Drittanbietern standardmäßig an die Versandarten geknüpft sind, so wie Sie es vom JTL-Shop kennen.

### 3.3 Ratenzahlung Powered by PayPal

#### 3.3.1. Freischaltung

Ratenzahlung Powered by PayPal erfordert eine separate Freischaltung durch PayPal. Informationen zur Freischaltung finden Sie unter <u>https://www.paypal.com/de/webapps/mpp/installments</u>

#### 3.3.2. App erstellen und API-Zugangsdaten abfragen

Legen Sie analog zum Vorgehen für PayPal PLUS eine neue App im PayPal-Developer-Portal an.

Führen Sie dazu die Schritte 3.2.2 und 3.2.3 durch.

#### 3.3.3. Shop-Plugin konfigurieren

Die API-Zugangsdaten, die Sie in Schritt Schritt 3.2.3. abgerufen haben, tragen Sie anschließend im Backend Ihres JTL-Shops ein. Gehen Sie dazu auf Storefront  $\rightarrow$  Zahlungsarten  $\rightarrow$  Zahlungsartenübersicht  $\rightarrow$  Zahlungsart PayPal Ratenzahlung bearbeiten. Hier geben Sie nun Client-ID und Secret ein (für Liveumgebung oder Sandbox):

| Live oder Sandbox              | Sandbox • | 2 |
|--------------------------------|-----------|---|
| PayPal-API-Client-ID (Live)    | *****     | 2 |
| PayPal-API-Secret (Live)       |           | 2 |
| PayPal-API-Client-ID (Sandbox) | *****     | 2 |
| PayPal-API-Secret (Sandbox)    |           | ? |
| Anzahl Bestellungen nötig      | 0         | 2 |
| Mindestbestellwert             | 0         | 2 |
| Maximaler Bestellwert          | 0         | 7 |

Analog zu den anderen PayPal-Zahlarten können Sie die in dieser Maske hinterlegten Daten in den Plugin-Einstellungen in der Übersicht validieren.

In den Plugin-Einstellungen im Reiter "PayPal Ratenzahlung" legen Sie nun die Darstellungsoptionen der Finanzierungsboxen in Artikeldetails und/oder im Warenkorb fest:

| nfos PayPal Express PayPal PLUS                                                                  | PayPal Ratenzahlung       | Zahlungsarten PLUS | Webhooks PLUS | Styles PLUS |  |
|--------------------------------------------------------------------------------------------------|---------------------------|--------------------|---------------|-------------|--|
| Einstellungen für Positionierung der Fina                                                        | nzierungs-Box im Ware     | nkorb              |               |             |  |
| Finanzierungs-Box auf Warenkorbseite<br>aktivieren?                                              | e Ja                      |                    |               |             |  |
| PHPQuery Selector                                                                                | #cart-form                |                    |               |             |  |
| PHPQuery Methode                                                                                 | append                    |                    |               |             |  |
| instellungen für PayPal Finanzierungs-E<br>Finanzierungs-Box auf Artikeldetailsei<br>aktivieren? | Box auf der Artikeldetail | seite              |               |             |  |
| PHPQuery Selector                                                                                | #add-to-cart              |                    |               |             |  |
| 2022 - 10 M -                                                                                    | - 0                       |                    |               |             |  |

Die voreingestellten PHPQuery-Selektoren sind für das Standard-Template "Evo" ausgelegt und erfordern in Evo und davon abgeleiteten Templates in der Regel keine Anpassung.

Über den Selektor und die jeweilige Methode wird festgelegt, wo die Finanzierungsbox im Frontend des Shops erscheint. Eine Anzeige außerhalb der Artikeldetails und Warenkorbseite ist nicht vorgesehen.

In Drittanbieter-Templates ist es gegebenenfalls erforderlich, Selektoren und Methode anzupassen. Bitte wenden Sie sich bei Fragen zu Selektoren an Ihren Template-Hersteller.

#### 3.3.4 Shop-Frontend-Darstellung und PayPal Checkout

Ansicht der Finanzierungsbox in den Artikeldetails:

| 29,00 €                                                                                            | 2 Stück auf Lage<br>Lieferzeit: 1 - 5 Werktag |  |
|----------------------------------------------------------------------------------------------------|-----------------------------------------------|--|
| kl. 19% USL, versandfreie Lieferung innerhalb<br>n <u>AT BE DE LU NL</u> , <mark>Versand</mark>    |                                               |  |
| ter Preis: <del>389,99 €</del><br>/P des Herstellers: 419,99 €<br>ie sparen 21.66 %, also 90,99 €) |                                               |  |
| Finanzierung ab <b>15,12 €</b> in 24 monatli                                                       | chen Raten mit                                |  |
| Ratenzahlung Powered by PayPal.                                                                    |                                               |  |
| Repräsentatives Beispiel gem. § 6a PAngV                                                           |                                               |  |
| Nettodarlehensbetrag                                                                               | 329,00 €                                      |  |
| fester Sollzinssatz                                                                                | 9.56 %                                        |  |
| effektiver Jahreszins                                                                              | 9.99 %                                        |  |
| zu zahlender Gesamtbetrag                                                                          | 362,33 €                                      |  |
| 24 monatliche Raten in Höhe von je                                                                 | 15,12 €                                       |  |
|                                                                                                    | glichon Paton                                 |  |

1

Stück

In den Warenkorb

#### Warenkorb-Darstellung mit aktiver Finanzierungsinformationen-Box:

| Artikel                                                                                                    |                                                                                                    | Menge   | Stückpreis | Preis       |               |
|----------------------------------------------------------------------------------------------------|----------------------------------------------------------------------------------------------------|---------|------------|-------------|---------------|
| Fox Pro S<br>ArtikelNr.<br>Hersteller<br>Unsere ne<br>gesproche                                                                                                    | Series 2,40 m 21-56 g<br>:: FO-NRD170<br>r: Fox<br>ue Pro Series wurde speziell für den Angler entwickelt, der ganz einfach<br>n das Beste will! | 1 Stück | 329,00 €   | 329,00 €    | ß             |
|                                                                                                    |                                                                                                    |         | inkl       | . 19% USt.: | 52,53         |
|                                                                                                    |                                                                                                    |         | Gesan      | ntsumme:    | 329,00 €      |
| Direkt zu PayPal                                                                                                    |                                                                                                    |         |            | weiter z    | ur Bestellung |
| nzierung ab <b>15,12 €</b> in 24 mona<br>äsentatives Beispiel gem. § 6a PAngV                                                                                                    | tlichen Raten mit Ratenzahlung Powered by PayPal.                                                                                                |         |            |             |               |
| todarlehensbetrag                                                                                                    |                                                                                                    |         |            |             | 329,          |
| ter Sollzinssatz                                                                                                    |                                                                                                    |         |            |             | 9.            |
| ektiver Jahreszins                                                                                                    |                                                                                                    |         |            |             | 9.            |
| zahlender Gesamtbetrag                                                                                                    |                                                                                                    |         |            |             | 362           |
| and the second second sec |                                                                                                    |         |            |             |               |

O Informationen zu möglichen Raten

Modales Fenster, das bei Klick auf "Informationen zu möglichen Raten" (Link in der Finanzierungsbox in Artikeldetails oder im Warenkorb) erscheint:

|                                     | RATENZA                                                                                                    | HLUNG<br>Iby PayPal                                                                                                    | 3          |
|-------------------------------------|----------------------------------------------------------------------------------------------------|----------------------------------------------------------------------------------------------------|------------|
| Ihre Ratenzahlung ur<br>Ihre Anfrag | Zahlen Sie bequem und ein<br>ad den passenden Finzanzierungspla<br>ge erfolgt komplett online und wird in<br>Nettodarlehensl | fach in monatlichen Raten<br>n können Sie im Rahmen des Bestellprozesses auswähler<br>wenigen Schritten hier im Shop abgeschlossen.<br>betrag: 329,00 € | <b>1</b> . |
| 6 MONATLICHE RATEN                  |                                                                                                    | 12 MONATLICHE RATEN                                                                                                    |            |
| in monatlicher Höhe von je          | 56,38€                                                                                                    | in monatlicher Höhe von je                                                                                                    | 28,86 €    |
| fester Sollzinssatz                 | 9.56 %                                                                                                    | fester Sollzinssatz                                                                                                    | 9.56 %     |
| effektiver Jahreszins               | 9.99 %                                                                                                    | effektiver Jahreszins                                                                                                    | 9.99 %     |
| Zinsbetrag                          | 8,72 €                                                                                                    | Zinsbetrag                                                                                                    | 16,91€     |
| Gesamtbetrag                        | 337,72 €                                                                                                    | Gesamtbetrag                                                                                                    | 345,91€    |
| 18 MONATLICHE RATEN                 |                                                                                                    | 24 MONATLICHE RATEN *                                                                                                    |            |
| in monatlicher Höhe von je          | 19,70 €                                                                                                    | in monatlicher Höhe von je                                                                                                    | 15,12 €    |
| fester Sollzinssatz                 | 9.56 %                                                                                                    | fester Sollzinssatz                                                                                                    | 9.56 %     |
| effektiver Jahreszins               | 9.99 %                                                                                                    | effektiver Jahreszins                                                                                                    | 9.99 %     |
| Zinsbetrag                          | 25,07€                                                                                                    | Zinsbetrag                                                                                                    | 33,33 €    |
| Gesamtbetrag                        | 354,07€                                                                                                    | Gesamtbetrag                                                                                                    | 362,33 €   |
|                                     | ★ Zugleich repräsentative                                                                                                    | s Beispiel gem. § 6a PAngV                                                                                                    |            |

|                        | Artikel                                                                                                    | Menge                       | Stückpreis    | Preis    |
|------------------------|----------------------------------------------------------------------------------------------------|-----------------------------|---------------|----------|
|                        | Fox Pro Series 2,40 m 21-56 g<br>ArtikelNr.: FO-NRD170<br>Hersteller: Fox<br>Unsere neue Pro Series wurde speziell für den Angler entwickelt, der ganz einfach gesprochen das Beste will! | 1 Stück                     | 329,00€       | 329,00 € |
|                        | DPD                                                                                                    | 1                           | 0,00€         | 0,00€    |
|                        | ir                                                                                                    | nkl. 19% USt.:              |               | 52,53€   |
|                        | Zwisc                                                                                                    | hensumme:                   |               | 329,00€  |
|                        | Finanzie                                                                                                    | r <mark>ungs</mark> kosten: |               | 25,07€   |
|                        | Ges<br>Inkl. Finan:                                                                                                    | amtsumme:<br>ierungskosten: | 3             | 54,07€   |
| Lieferzeit: 1 - 5 Werk | tage                                                                                                    | Zahlung                     | spflichtig be | stellen  |

Die Finanzierungskosten werden separat über der Gesamtsumme als Position ausgewiesen.

Ein Klick auf "Zahlungspflichtig bestellen" löst eine Weiterleitung zu PayPal mit folgender Ansicht aus:

| Bei können S<br>Zahlungsdienstleister PayP<br>Sekunden – ohne Papierkra | Sie jetzt bequem in monatlic<br>'al unterstützt und ist einfac<br>am und lange Wartezeiten. | hen Raten zahlen. Der Onli<br>h und sicher. Eine Antwort e | ne-Antrag wird vom<br>rhalten Sie innerhalb von |
|-------------------------------------------------------------------------|---------------------------------------------------------------------------------------------|------------------------------------------------------------|-------------------------------------------------|
| Gesamtbetrag ohne Zinse                                                 | en: €329,00                                                                                 |                                                            |                                                 |
| Die erste Rate ist in 38 Tag                                            | en oder später fällig.                                                                      |                                                            |                                                 |
| <b>€56,38 pro Monat</b><br>6 Raten                                      | €28,86 pro Monat<br>12 Raten                                                                | <b>€19,70 pro Monat</b><br>18 Raten                        | <b>€15,12 pro Monat</b><br>24 Raten             |
| 9,99% effektiver<br>Jahreszins<br>€8,72 Zinsen                          | 9,99% effektiver<br>Jahreszins<br>€16,91 Zinsen                                             | 9,99% effektiver<br>Jahreszins<br>€25,07 Zinsen            | 9,99% effektiver<br>Jahreszins<br>€33,33 Zinsen |
| Gesamtbetrag: €337,72                                                   | Gesamtbetrag: €345,91                                                                       | Gesamtbetrag: <b>€354,07</b>                               | Gesamtbetrag: €362,33                           |
| Angebot auswählen                                                       | Angebot auswählen                                                                           | Angebot auswählen                                          | Angebot auswählen                               |
|                                                                         |                                                                                             | State of the second second second second                   |                                                 |
| Haben Sie Frage                                                         | n?                                                                                          |                                                            | Alle einblender                                 |
| Wie funktioniert Ratenzahlu                                             | ing?                                                                                        |                                                            | +                                               |
| Wie zahle ich?                                                          |                                                                                             |                                                            | +                                               |
| Kann ich meine Bestellung                                               | wieder stornieren?                                                                          |                                                            | +                                               |

# 4. Verknüpfen mit Versandarten im Shop

Im Anschluss fügen Sie im Shop-Backend bei Ihren Versandarten die gewünschten PayPal-Zahlungsarten hinzu: Storefront  $\rightarrow$  Kaufabwicklung  $\rightarrow$  Versandarten  $\rightarrow$  Bearbeiten

### Versandarten

Klicken Sie auf die einzelnen Versandländer, um Zuschlagslisten (z.B. Inselzuschläge) zu definieren. Ein (Zuschlag) deutet darauf hin, dass das Lieferland Zuschlagslisten für die jeweilige Versandart definiert hat.

C Dokumentation zu Versandarten

| Deutsche Post                     |                                                                                                    |
|-----------------------------------|----------------------------------------------------------------------------------------------------|
| Versandart                        | DHL, DHL Paket                                                                                                    |
| Versandländer                     | AF AL DZ AS AD AO AI AG AR AM AW AZ AU BS BH BD BB BY BE BZ BJ BM BT BO BA BW BV BR BN BG BF BI CL CN CK CR CI DE VI VG DM DO DJ DK EC SV<br>ER EE FK FJ FI FR PF FO GA GM GE GH GI GD GR GB GL GP GU GT GF GN GW GY HT HM HN HK IN ID IQ IR IE IS IL IT JM JP YE JO KY KH CM CA CV KZ QA<br>KE KG KI CC CO KM CD CG HR CU KW LA LS LV LB LR LY LI LT LU MO MG MW MY MV ML MT MP MA MH MQ MR MU YT MK MX FM MD MC MN ME MS MZ MM<br>NA NR NP NC NZ NI NL AN NE NG NU KP NF NO OM PK PW PS PA PG PY PE PH PN PL PT PR RS RE RW RO RU SB ZM WS SM ST SA SE CH SN YU SC SL<br>ZW SG SK SI SO ES LK SH KN LC PM VC SD SR SJ SZ KR ZA SY TJ TW TZ TH TL TG TK TO TT TD CZ TN TM TC TV TR UG UA HU UY UZ VU VA VE AE US VN<br>WF CX EH CF CY EG GQ ET AT |
| Versandklassen                    | Alle                                                                                                    |
| Kundengruppe                      | Alle                                                                                                    |
| Versandkosten<br>Steuerberechnung | Brutto                                                                                                    |
| Lieferzeit                        | 2 - 3 Tage                                                                                                    |
| Zahlungsarten                     | Nachnahme<br>Vorkasse Überweisung<br>PayPal Express (PayPal) 2.00%<br>PayPal Plus (PayPal)<br>sofortüberweisung.de (sofortüberweisung.de)                                                                                                    |
| Versandpreis                      | <b>4,90 €</b> ≙ 5,46 S                                                                                                    |
| Bearbeiten Dup                    | lizieren Löschen                                                                                                    |

Hier sehen Sie die für die ausgewählte Versandart akzeptieren Zahlungsmethoden. Fügen Sie nun das gewünschte PayPal-Produkt hinzu (PayPal Basis/Express/PLUS).

| kze | otierte Zahlungsarten   |                 |        |
|-----|-------------------------|-----------------|--------|
|     | Zahlungsart             | Betrag          |        |
|     | PayPal (PayPal)         | Aufpreis/Rabatt | Betrag |
|     | PayPal Express (PayPal) | Aufpreis/Rabatt | %      |
|     | PayPal Plus (PayPal)    | Aufpreis/Rabatt | Betrag |
| 7   | Rechnung                | Aufpreis/Rabatt | Betrag |

Bitte beachten Sie, dass die PayPal-Zahlungsmethode jeder verfügbaren Versandart zugeordnet werden muss.